## MedStudy<sup>-</sup>

## How to Clear Cache on Your PC

Chrome

| - 🗇 ×                                                                                                    |                                                                                                    | Open Google Chrome and select<br>the three dots at the top right-hand<br>corner of the screen (below the X) |
|----------------------------------------------------------------------------------------------------|----------------------------------------------------------------------------------------------------|----------------------------------------------------------------------------------------------------|
|                                                                                                    |                                                                                                    | Select "Settings"                                                                                           |
| Important (Important)     Important)       Important     Important)       Important     Important) | Control of the second second s          | Scroll down to the bottom of the page and <b>select "Advanced"</b>                                          |
| Privacy and security           Sync and Google services           More settings that relate to privacy, security, and data collection           Clear bitray, coolies, cache, and more           Site Settings           Control what information websites can use and what content they can show you           Allow Chrome sign-in           By turning this off, you can sign in to Google sites like Gmail without signing in to Chrome           Send a 'Do Not Track' request with your browsing traffic           Allow sites to check if you have payment methods saved           Preload pages for faster browsing and searching           Uses cookies to remember your preferences, even if you don't visit those pages           Manage entTIPS/SSL certificates and settings           Manage security keys           Manage security keys           Manage security keys                                                                                                    | <ul> <li>,</li> <li>,</li> <li>,</li> <li>,</li> <li>.</li> <li>.</li></ul> | Under "Privacy and Security" select<br>"Clear browsing data"                                                |

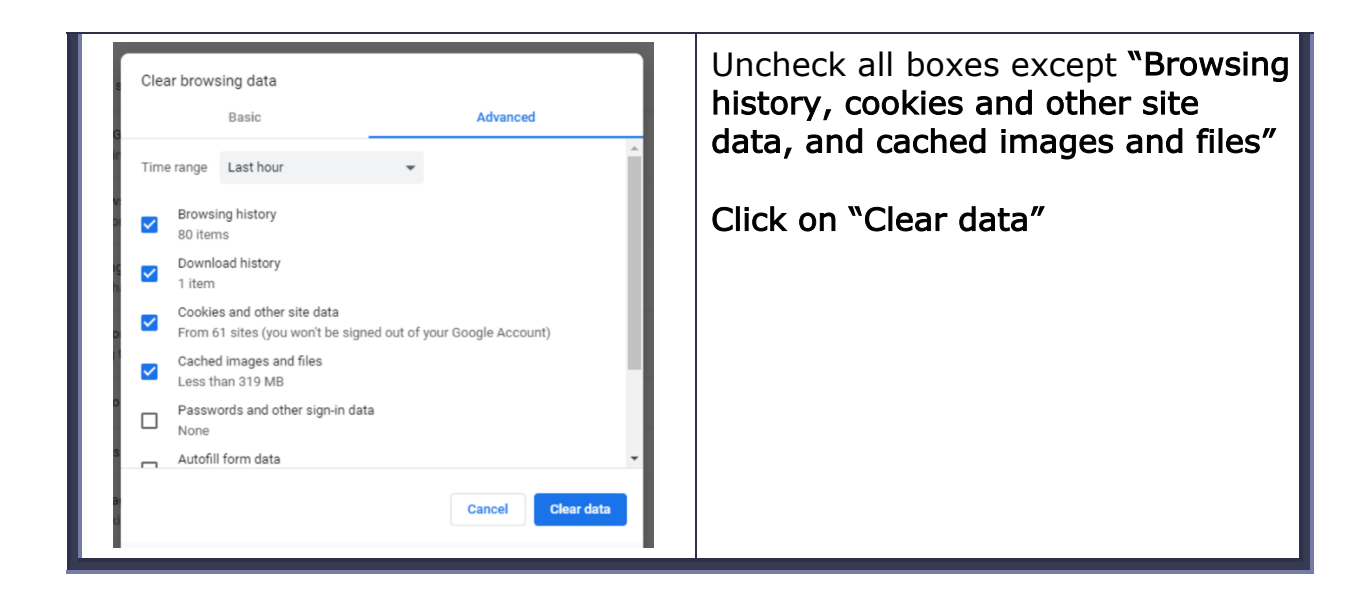